# 避障型单线雷达 Aries 产品手册

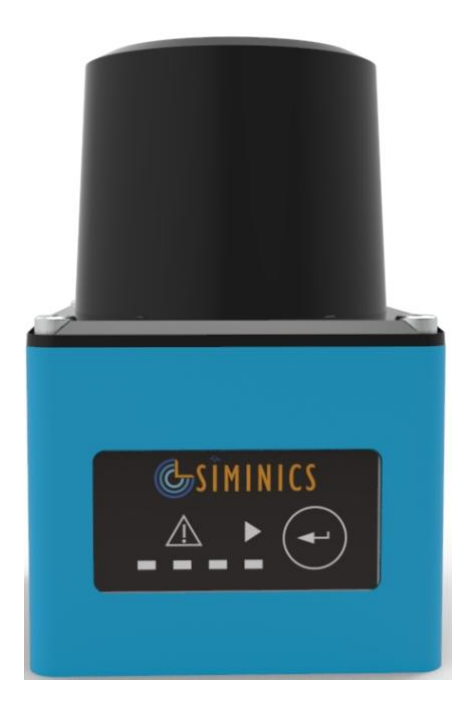

上海星秒光电科技有限公司 (版权所有,翻版必究)

| 1  | 安全须知            | 5    |
|----|-----------------|------|
|    | 1.1 一般注意事项      | 5    |
|    | 1.2 使用环境        | 5    |
|    | 1.3 电气接入        | 6    |
| 2  | 产品参数            | 7    |
| 3  | 工作原理            | 8    |
|    | 3.1 测距原理        | 8    |
|    | 3.2 雷达预警        | 9    |
| 4  | 设备调试            | 10   |
|    | 4.1 雷达部件        | . 10 |
|    | 4.2 连接到电脑       | .12  |
| 5  | 雷达安装            | 13   |
|    | 5.1 机械尺寸        | . 13 |
|    | 5.2 雷达固定        | .13  |
|    | 5.3 光学环境        | . 14 |
|    | 5.4 安装方式        | .14  |
| 6  | 电气连接            | 17   |
|    | 6.1 NPN 接线      | .17  |
|    | 6.1.1 接线端口      | .17  |
|    | 6.1.2 NPN 典型连接  | . 19 |
|    | 6.1.3 NPN 常开/常闭 | .20  |
|    | 6.2 PNP 接线      | .20  |
|    | 6.2.1 接线端口      | .20  |
|    | 6.2.2 PNP 典型连接  | .22  |
|    | 6.2.3 PNP 常开/常闭 | 23   |
|    | 6.3 输入/输出       | .23  |
| 7  | 区域与区域组          | .28  |
|    | 7.1 区域          | .28  |
|    | 7.2 区域组         | 31   |
| 8  | 设备运行            | 32   |
|    | 8.1 工作模式        | .32  |
|    | 8.2 自学习         | .33  |
|    | 8.3 工作参数        | .33  |
|    | 8.3.1 可变参数      | .33  |
|    | 8.3.2 设备参数      | .34  |
| 9  | 典型案例            | 36   |
|    | 9.1 门禁控制        | .36  |
|    | 9.2 突出物检测       | .37  |
|    | 9.3 区域保护        | .37  |
| 10 | ) 设备检视与维护       | . 39 |
|    | 10.1 使用前检视      | .39  |
|    | 10.2 日常检视       | 39   |
|    |                 |      |

# 目录

| 10.3 不定期检视 | .40 |
|------------|-----|
|------------|-----|

| 版本      | 内容                                   |
|---------|--------------------------------------|
| 1. 0. 0 | 第一次发布                                |
| 1. 0. 1 | 1. 增加对电机转速可调的支持                      |
|         | 2. 增加对屏蔽尺寸的支持                        |
| 1. 0. 3 | 更新响应时间参数                             |
| 1. 0. 4 | 1. 在自学习过程中, 点云闪烁的问题                  |
|         | 2. 支持通过软件方式启动自学习                     |
|         | 3. 雷达在上电后, 启动前, 区域给出告警信号, 即雷达        |
|         | 没有正常工作前, output 处于告警状态               |
|         | 4. 报警输出信号电平可配                        |
| 1. 0. 5 | 1. 增加日志功能                            |
|         | 2. 增加写 Flash 保护                      |
|         | 3. 解决串口设备识别过程中上位机异常的问题               |
|         | 4. 解决程序运行时,断电造成的上位机异常问题              |
| 1. 1. 0 | 1. 增加输出电平配置功能                        |
| 1. 1. 1 | 1. 对 PNP 电压参考线进行详细说明                 |
| 1. 1. 2 | 1. 修改文件中 COM+和 COM-标记错误的问题           |
| 1.1.3   | 1. 调整雷达机械尺寸                          |
| 1. 1. 4 | 1. 将"Mini-USB 线一根"修改为"Micro-USB 线一根" |
| 1.1.5   | 1. 增加电气连接线中,其中一根线的颜色。从"浅绿色"          |
|         | 改为"浅绿色/浅蓝色"                          |

修订历史

### 1 安全须知

#### 1.1一般注意事项

#### 安全概要

请仔细阅读下列安全性预防措施,以避免损坏本产品或与本产品连接的其他产品。

#### 严禁擅自拆开仪器并进行开盖操作:

未经 SIMINICS 许可,用户不能擅自拆开设备,严禁在设备运行时打开本产品;

#### 严禁使用坚硬物品刮擦光学外罩:

异物刮擦可能导致光学外罩划伤,表面划伤会影响测量距离,或导致噪点数据增加;

#### 怀疑产品出现故障时, 严禁进行操作:

如果您怀疑本产品出现故障,请联络SIMINICS进行检测。任何维护、调整或零件更换 必须由 SIMINICS 执行;

#### 禁止长时间水平直视

设备运行时有持续的红外激光发射,达到 Class I 级别的激光器安全标准。为确保安全, 请勿长时间直视发光表面。

1.2使用环境

#### 严禁在易腐蚀环境下使用:

为了避免设备被腐蚀损坏,严禁在易腐蚀环境下使用或放置设备;

#### 严禁在易燃易爆的环境下操作:

为避免设备损坏和人身安全,严禁在易燃易爆的环境下操作或放置仪器;

#### 保持产品光学表面的清洁:

为避免灰尘影响测距性能,请保持产品光学表面的清洁;

#### 保持良好散热:

请将设备安装在金属热沉表面,保持良好的散热。

#### 避免在蒸汽、烟雾、粉尘环境下操作

蒸汽、烟雾、粉尘等空气中可见微粒会对激光传播产生不良影响,可能使传感器判断错误,导致测距不准。

1.3 电气接入

### 接入前查看产品额定值:

为避免过大电流的冲击,请查看产品上标注的额定值和标记说明,请在连接产品前查阅产品手册以了解额定值的详细信息;

#### 使用规定的电源线:

只允许使用所在国家认可的电源线;

#### 务必使用合适的过压保护:

确保没有过高电压接入到该产品。

#### 将本产品接地:

将本产品的电源电缆接地线接地。为避免电击,在连接本产品的任何输入或输出端之

前,请确保本产品电源电缆的接地端与保护接地端可靠连接;

#### 做好防静电保护:

静电可能会造成仪器损坏,应尽可能在防静电区或接地良好的前提下进行测试。

# 2 产品参数

| 产品特点           |                                        |  |
|----------------|----------------------------------------|--|
| 激光光源           | 905 nm (Class I)                       |  |
| 扫描角度范围         | 270°                                   |  |
| 扫描频率           | 15 Hz/30 Hz                            |  |
| 角度分辨率          | 0.1°/0.3°                              |  |
| 工作区域           | 0.05m ~ 5m                             |  |
| 保护距离, 10%反射率   | 2.5m                                   |  |
| 自学习功能          | 环境自动扫描,生成区域                            |  |
|                |                                        |  |
| 机械/电子参数        |                                        |  |
| 电气连接           | DB15/Male 散线 端子线 12P + 电源 2P           |  |
| 供电电压           | DC 9 V ~ 28 V                          |  |
| 功耗             | 2 W Max                                |  |
| 开关驱动           | DC30V, 50mA MAX                        |  |
| 外壳颜色           | 淡蓝色                                    |  |
| 防护等级           | IP65                                   |  |
| 重量             | 150 g, 不含电缆                            |  |
| 尺寸 (长 x 宽 x 高) | 50 mm x 50 mm x 76 mm                  |  |
|                |                                        |  |
| 性能             |                                        |  |
| 可识别的物体形状       | 几乎任何形状                                 |  |
| 测量误差           | ±30 mm                                 |  |
| 区域组数量          | 16个区域组,每个区域组包含3个区域                     |  |
|                |                                        |  |
| 接口             |                                        |  |
| USB            | Micro-USB                              |  |
| 数字输入端          | GND/NC x 4                             |  |
| 开关量输出          | NPN(或 PNP) x 3 , 设备工作状态指示 x 1          |  |
| 信号输出保持时间       | 10 ms ~ 10,000 ms (可调) 典型值 330ms       |  |
| 响应时间           | 15Hz: 67 ms ~ 29,949 ms (可调) 典型值 134ms |  |
|                | 30Hz: 33 ms ~ 29,997 ms (可调) 典型值 66ms  |  |
| 状态指示灯          | 电源指示 x 1, 区域组指示 x 4                    |  |
|                |                                        |  |
| 环境参数           |                                        |  |
| 抗振动            | 10-55Hz, 振幅 0.75mm, XYZ 三轴向,每轴 2 小时;   |  |
|                | 50-200Hz, 196m/s²(20G), 扫描速度 2min/循环,  |  |
|                | XYZ 三轴向,每轴 2 小时                        |  |
| 工作环境温度         | -10 °C ~ +55°C                         |  |
| 储存温度范围         | −30 °C ~ +75 °C                        |  |
| 抗环境光能力         | <15,000 lux                            |  |

### 3 工作原理

### 3.1测距原理

Aries 是一款 TOF 雷达,其核心组件包括光学、机械、电路和软件等部分。工作时,激光器向 外发射出一束激光,在照射到物体时会发生反射,接收器对反射光信号进行探测,然后通过时间分 析模块测量出反射光和出射光之间的时间差,用时间乘以光速即得到光飞行的距离,从而推算出物 体的位置,如图所示:

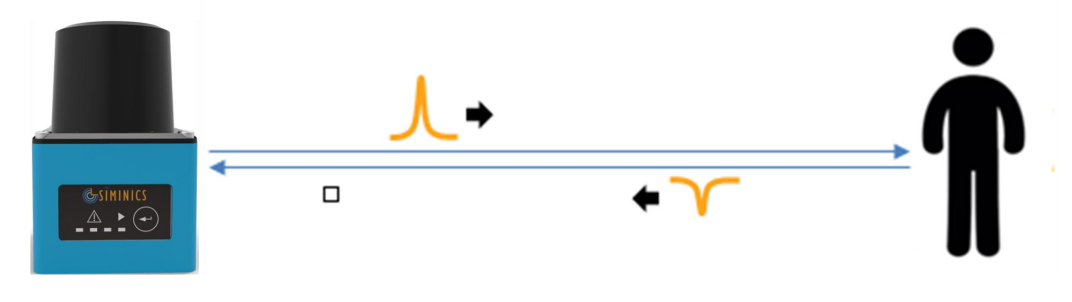

图 3-1 激光雷达测距原理示意图

物体尺寸计算原理如下图所示:

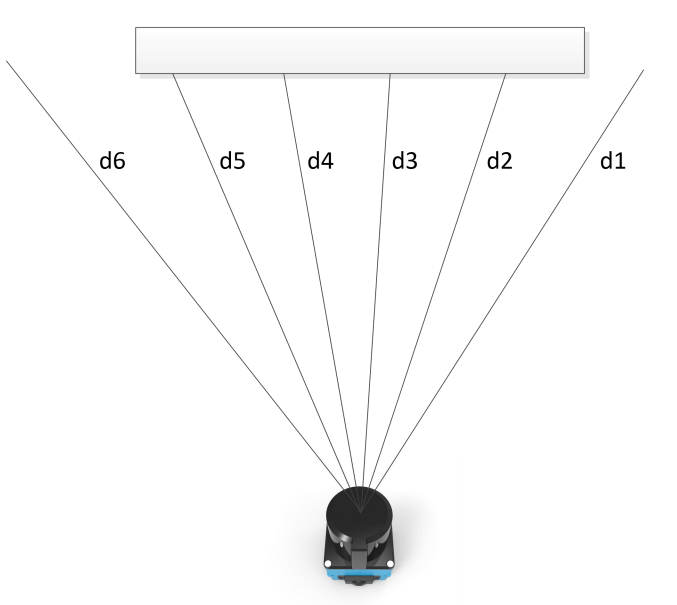

图 3-2 物体尺寸计算方法

d1, d2 ... d6: 表示物体与激光雷达的距离,他们之间的角度差为 Aries 的角分辨率。

物体的尺寸计算公式为:

#### $W = (d2 + d3 + d4 + d5) * \theta$

θ = (2π/360) \* 角分辨率

其中: 角分辨率跟转速相关,由客户通过 Aries View 设置。

### 3.2 雷达预警

配合用户预先设定的报警区域,激光雷达检测到物体入侵到报警区域后,即输出报警信号,由使用 雷达的系统对信号进行处理,从而达到避障的目的。

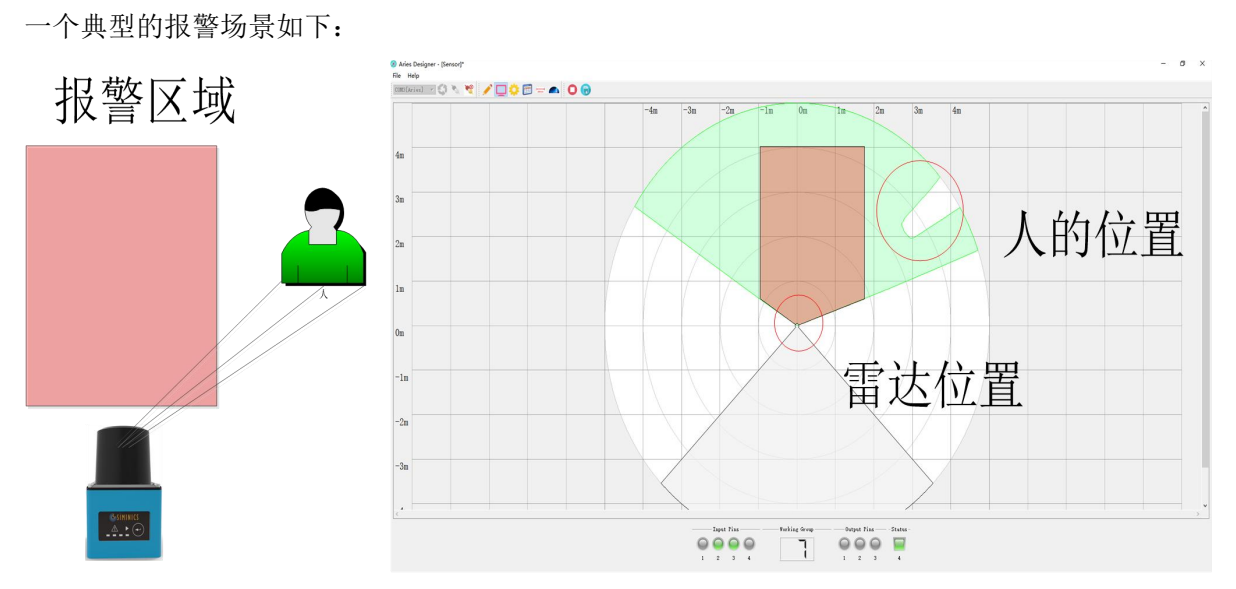

图 3-3 物体检测 无入侵情况

在该场景中,有人员进入雷达检测范围,即被雷达探测到。 人员未进入报警区域范围,雷达无报警信号。

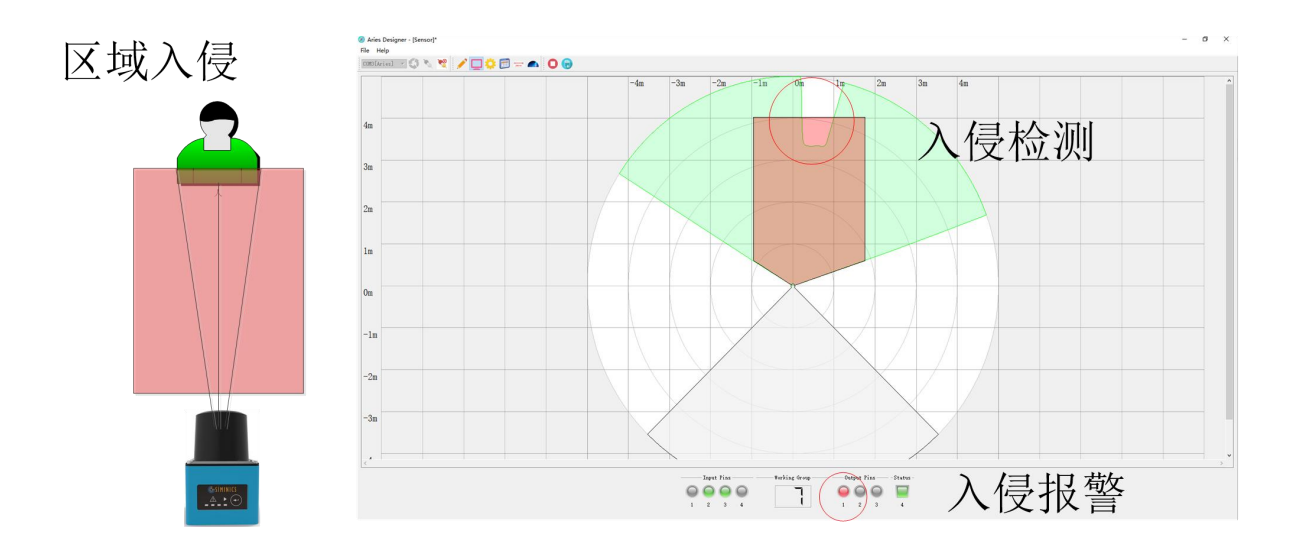

#### 图 3-4 物体检测 入侵报警

在相似场景下,有人员进入报警区域。雷达探测到人员位置入侵到用户预定义区域,即通过信号线 向控制系统发出报警信号,同时在上位机软件上显示报警信号。

### 4 设备调试

### 4.1 雷达部件

Aries 的外观如图所示:

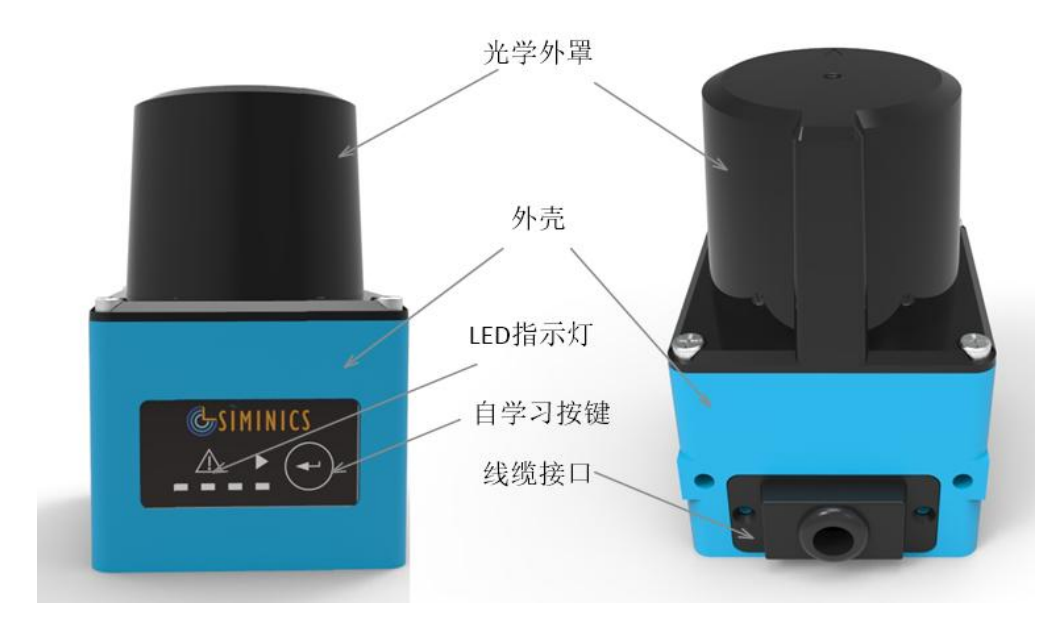

图 4-1 Aries 外观 1

注:

- 1. 光学外罩:光学外罩为塑料材质,请警惕该外罩被锐器划伤,影响光学性能。
- 2. LED 指示灯:指示灯有两个功能
  - a) 当Aries 工作时,如果有物体入侵工作区域,则通过LED 指示灯报警。
  - b) 指示 Aries 是否正常工作。
- 3. 自学习按钮: Aries 具有自学习功能,通过扫描周围环境,构建区域和区域组。

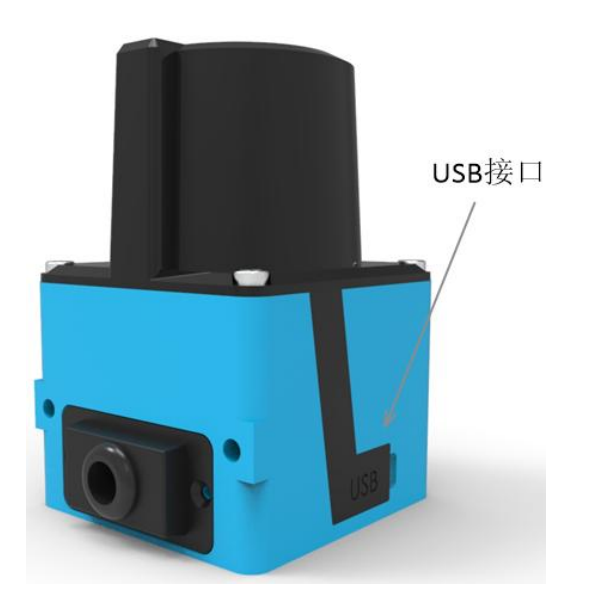

图 4-2 Aries 外观 2

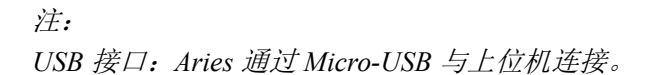

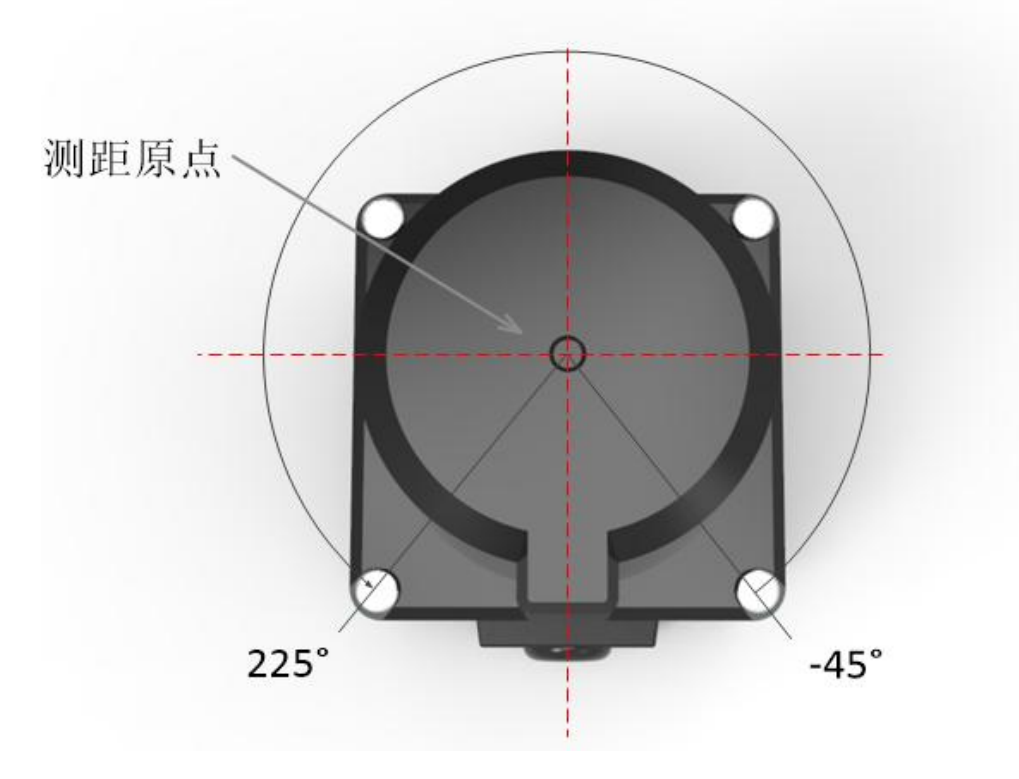

图 4-3 扫描角度

注:

Aires 的角度扫描范围为 270°,从-45°到 225°。

在实际显示时,由于角分辨率限制,在不同电机转速下,角度范围实际值有所不同: 电机转速 15Hz(角分辨率 0.1°):角度范围实际值,最小-45°,最大 224.9°。

电机转速 30Hz (角分辨率 0.3°):角度范围实际值,最小-45°,最大 224.7°。

### 4.2连接到电脑

如果您购买了 Aries 雷达,应收到的配件有:

- 1. Aries 雷达一台。
- 2. Micro-USB 线一根。

连接过程如下:

- 1. 请按照说明接入电源(请参照"电气连接"章节)。
- 2. 通过 Mini USB 将雷达连接到电脑。
- 3. 启动 AriesView 软件与雷达进行连接。
- 4. 通过 AriesView 查看点云输出,调试报警功能。
- 5. 设置工作区域组并下载到雷达。
- 6. 准备安装雷达。

## 5 雷达安装

### 5.1机械尺寸

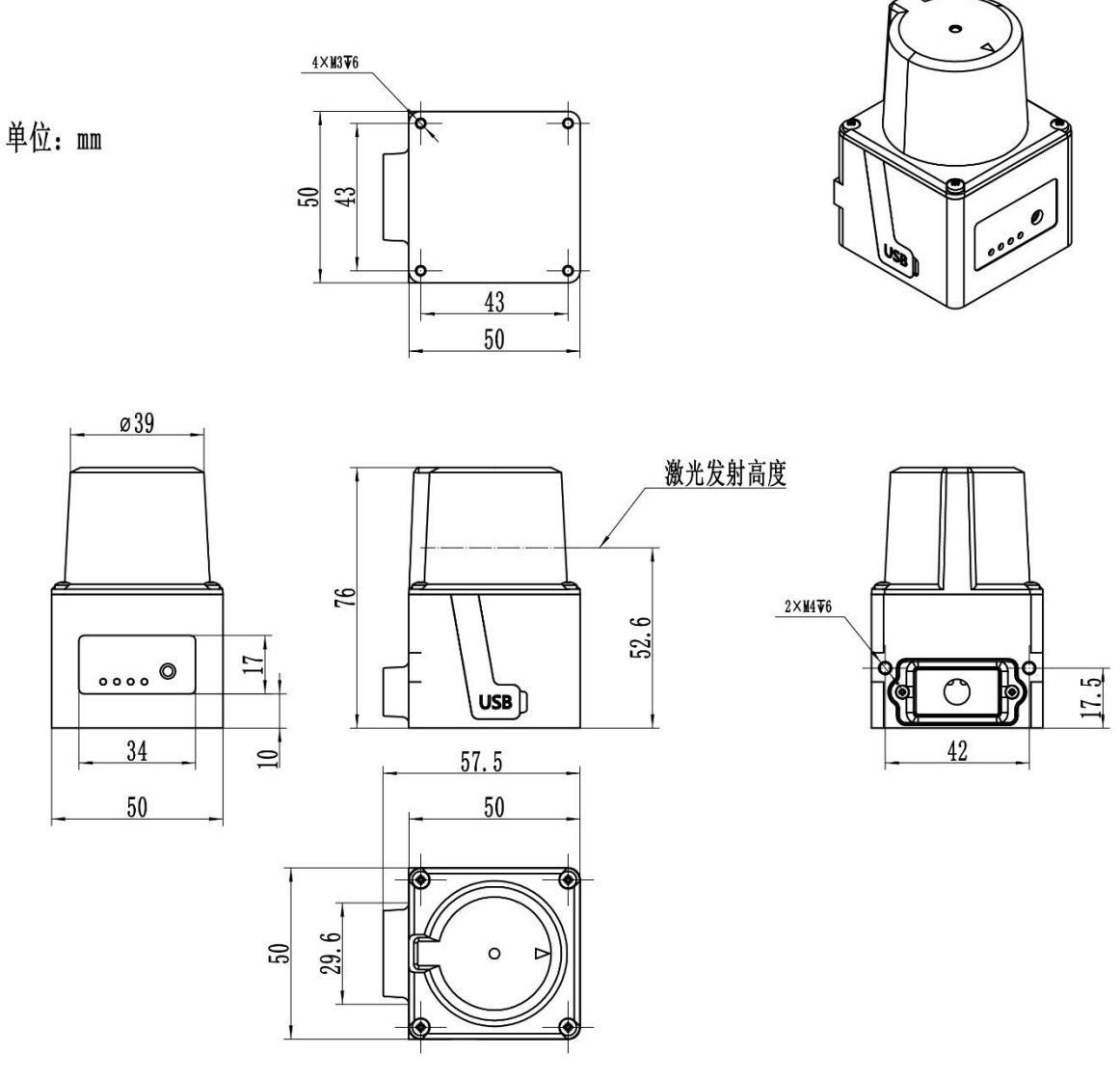

图 5-1 Aries 机械尺寸

### 5.2 雷达固定

Aries 底部和侧面有安装螺孔,用户可以使用标准螺钉固定雷达。如图:

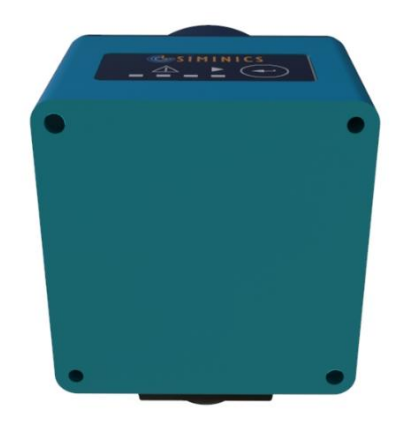

图 5-2 Aries 基本安装

### 5.3光学环境

Aries 使用激光脉冲对周围物体进行探测。如果在工作范围有干扰光源存在,其探测能力会受到影响,甚至导致误报警。

如果用户不能移除工作环境中的干扰光源,请至少将光源放置在雷达±3°范围之外。

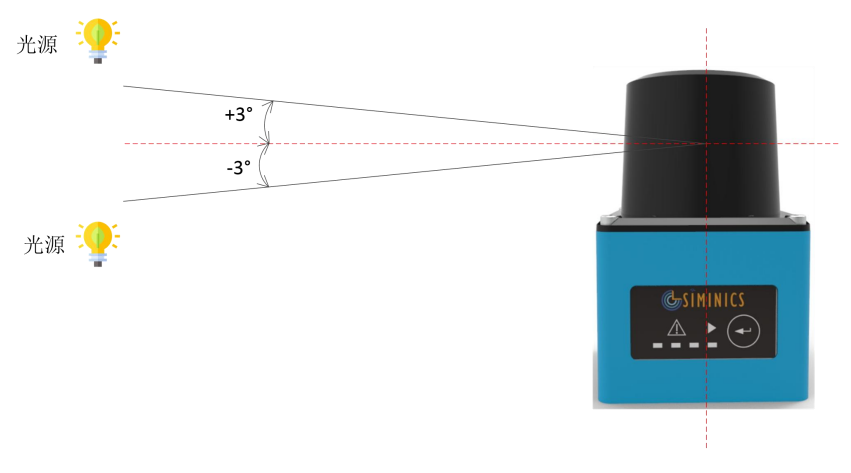

图 5-3 干扰

### 5.4安装方式

如果有两台或多台 Aries 激光雷达共同工作,其相互之间会造成干扰。下图提供了避免此类干扰的 安装方法。

1. 垂直安装

通过更改雷达的安装高度,从而使雷达激光扫面平面处于不同高度,从而避免相互干扰。

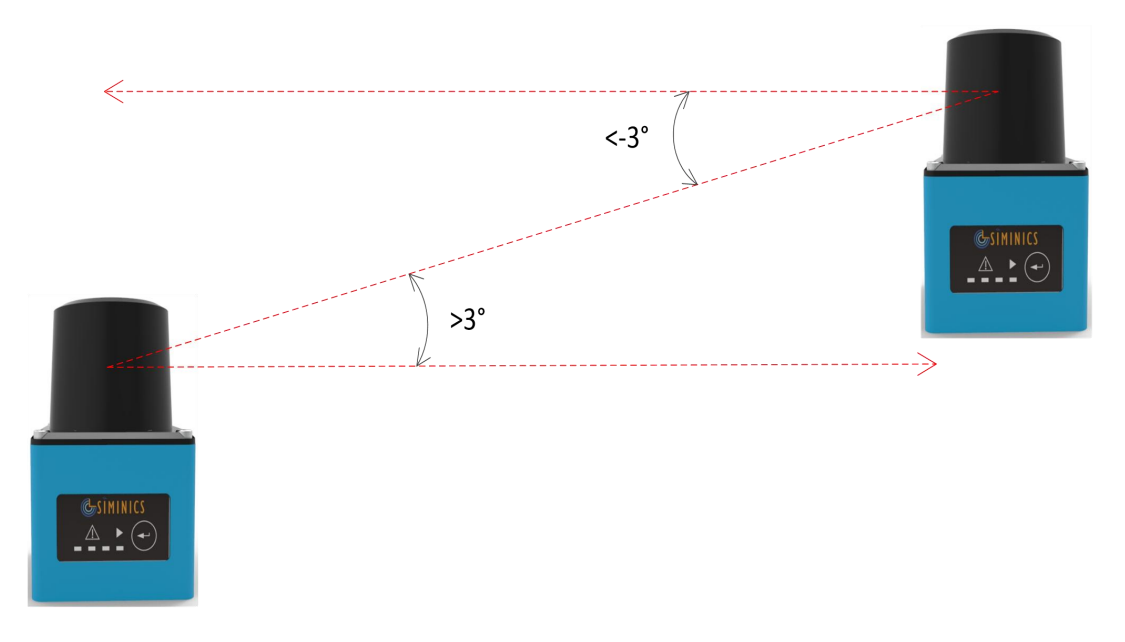

图 5-4 垂直安装

2. 平行安装

在安装时使雷达稍微倾斜,从而避免相互干扰。

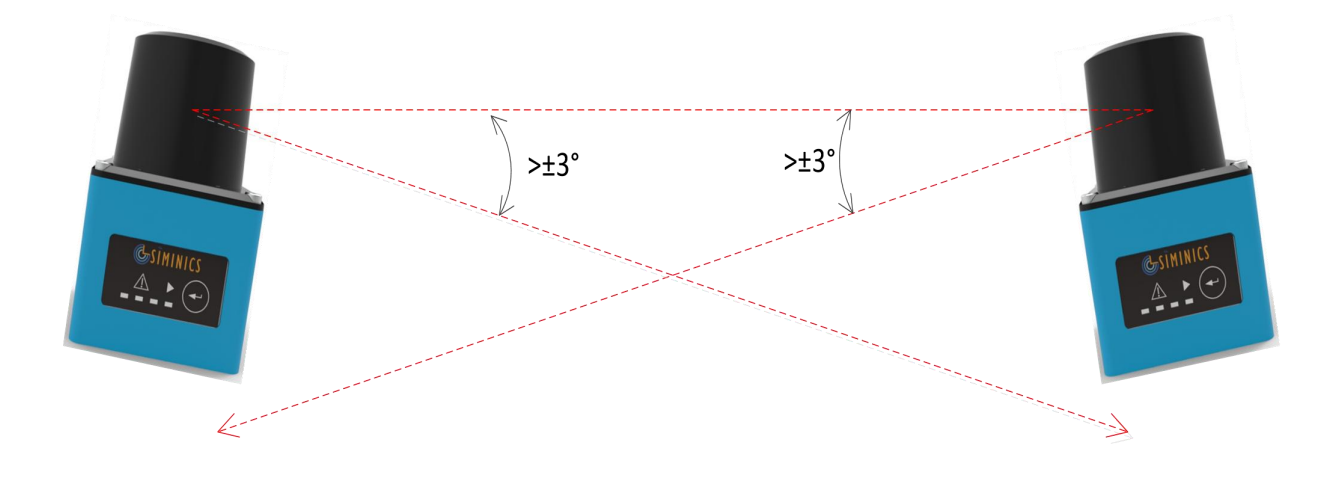

图 5-5 平行安装

3. 隔离安装

在雷达之间增加遮挡物,则激光脉冲不会被其他雷达接收,从而避免干扰。

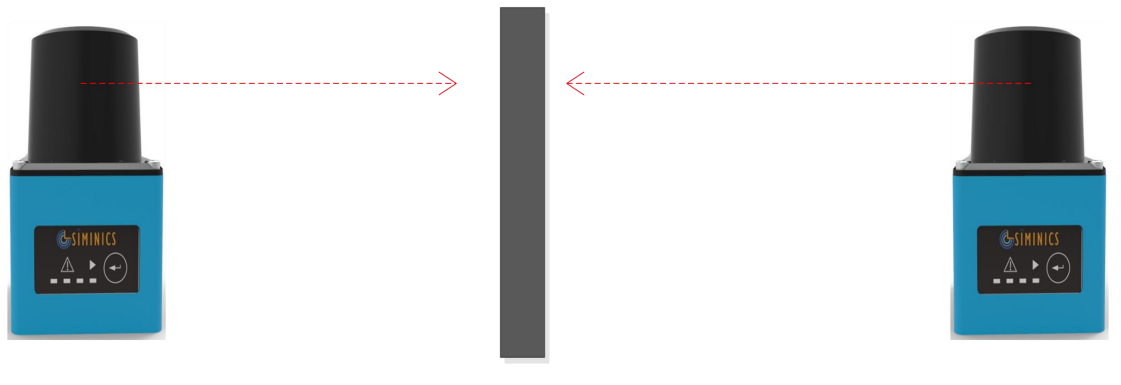

图 5-6 隔离安装

### 6 电气连接

Aries 有两种型号,分别对应 NPN 和 PNP 接线方式,请用户根据项目需要选购与目标系统兼容的型号。

Aries 型号标注与设备侧面,命名规则如下:

1. NPN 型: 雷达命名以"DN"结尾, 如: SIMO-LS-05DN。

2. PNP 型, 雷达命名以"DP"结尾, 如: SIMO-LS-05DP。

### 6.1 NPN 接线

### 6.1.1 接线端口

Aries (NPN) 提供两种电气连接方式: 15-Pin D-Sub 和 1.25mm 12-Pin, 线缆直径 6mm, 长度 2m。 其线路含义如图所示:

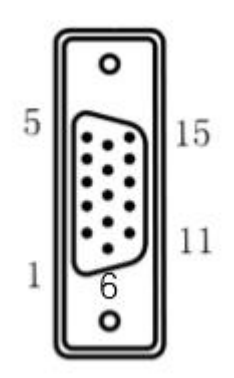

图 6-115-Pin D-Sub 接口(NPN)

| DB15 Description(NPN) |                |                            | DB15 接线 | 说明(NPN)      |          |
|-----------------------|----------------|----------------------------|---------|--------------|----------|
| 1                     | DC 9-28V       | RED<br>RED AND WHITE       | 1       | 直流9-28V      | 红色/红白    |
| 2                     | N.C.           | N.C.                       | 2       | 未连接          | 未连接      |
| 3                     | N.C.           | N.C.                       | 3       | 未连接          | 未连接      |
| 4                     | OUT4/ERROR_OUT | YELLOW                     | 4       | 输出4/错误输出(复用) | 黄色       |
| S                     | 2<br>          | BLACK                      | 2)      | 8            | 黑色       |
| 5                     | GND            | BLUE AND WHITE             | 5       | 接地           | 蓝白       |
| 6                     | OUTPUT_COM-    | PINK                       | 6       | 输出参考(低电平)    | 粉色       |
| 7                     | INPUT5/STANDBY | BROWN AND WHITE            | 7       | 输入5/待机(复用)   | 棕白       |
| 8                     | INPUT1         | GREEN                      | 8       | 输入1          | 绿色       |
| 9                     | INPUT2         | WHITE                      | 9       | 输入2          | 白色       |
| 10                    | INPUT3         | BLUE                       | 10      | 输入3          | 蓝色       |
| 11                    | INPUT4         | ORANGE                     | 11      | 输入4          | 橙色       |
| 12                    | OUTPUT1        | PURPLE                     | 12      | 输出1          | 紫色       |
| 13                    | OUTPUT2        | GRAY                       | 13      | 输出2          | 灰色       |
| 14                    | OUTPUT3        | LIGHT GREEN/<br>LIGHT BLUE | 14      | 输出3          | 浅绿色/浅蓝色① |
| 15                    | N.C.           | N.C.                       | 15      | 输出4          | 未连接      |

图 6-215-Pin D-Sub 接线说明(NPN)

备注:

①: NPN 12-Pin 接口有两种线色。一种第 14 号线为浅绿色,一种第 14 号线为浅蓝色。

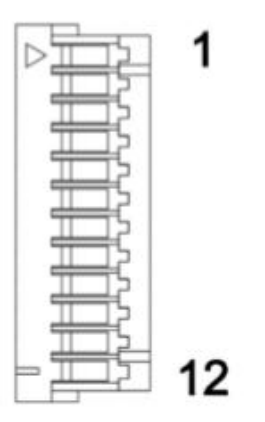

| 1.25mm 1 | 2-Pin Description(NPN | N)               | 1.25mm 1 | 2-Pin 接线说明(NPN) |                  |
|----------|-----------------------|------------------|----------|-----------------|------------------|
| 1        | INPUT5/STANDBY        | BROWN AND WHITE  | 1        | 输入5/待机(复用)      | 棕白               |
| 2        | SHIELD                | YELLOW AND WHITE | 2        | 屏蔽              | 黄白               |
| 3        | OUTPUT_COM-           | PINK             | 3        | 输出参考(低电平)       | 粉色               |
| 4        | OUTPUT1               | PURPLE           | 4        | 输出1             | 紫色               |
| 5        | OUTPUT2               | GRAY             | 5        | 输出2             | 灰色               |
|          |                       | LIGHT GREEN/     | 0        | tA Juo          | 没有 <b>人没</b> 世女① |
| 0        | 0012013               | LIGHT BLUE       | 0        | 相正3             | 浅绿色/浅监色()        |
| 7        | OUT4/ERROR_OUT        | YELLOW           | 7        | 输出4/错误输出(复用)    | 黄色               |
| 8        | N.C.                  | N.C.             | 8        | 未连接             | 未连接              |
| 9        | INPUT4                | ORANGE           | 9        | 输入4             | 橙色               |
| 10       | INPUT3                | BLUE             | 10       | 输入3             | 蓝色               |
| 11       | INPUT2                | WHITE            | 11       | 输入2             | 白色               |
| 12       | INPUT1                | GREEN            | 12       | 输入1             | 绿色               |
|          |                       |                  |          |                 |                  |

#### 图 6-31.25mm 12-Pin 接口(NPN)

图 6-415-Pin D-Sub 接线说明(NPN)

备注:

①: NPN 12-Pin 接口有两种线色。一种第6号线为浅绿色,一种第6号线为浅蓝色。

注意:

- 1. 输入信号应该为高阻(Hi-Z)或接地状态
- 2. 输出信号最大驱动能力为 DC30V 50mA

### 6.1.2 NPN 典型连接

此处给出的典型连接只是作为接线参考,未必适应所有情况,请用户根据实际应用进行设计。

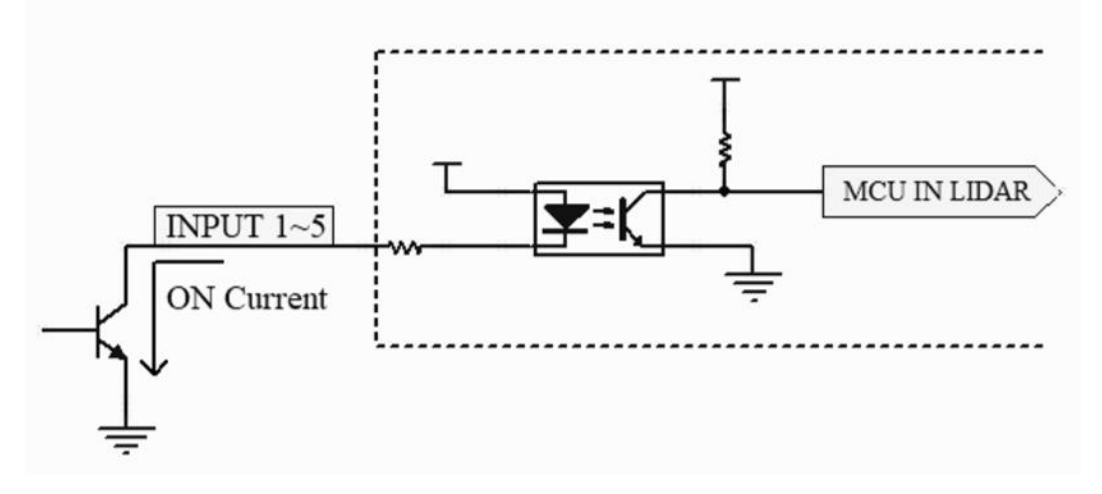

#### 图 6-5 输入信号典型连接(NPN)

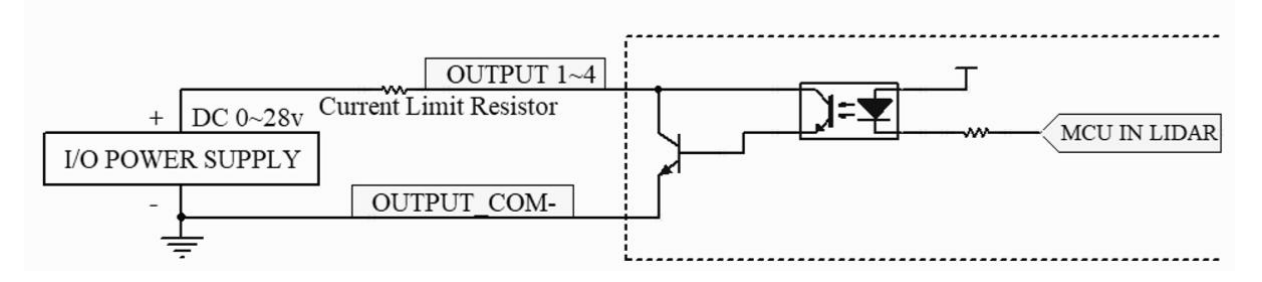

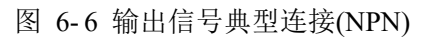

### 6.1.3 NPN 常开/常闭

NPN 信号输出(OUT1~OUT4)有两种类型:

- 1. NPN 常开:即在无报警输出时,NPN 与 OUT\_COM-保持断开状态,当有报警输出时,与 OUTPUT\_COM-电平相同。
- 2. NPN 常闭:即在无报警输出时,NPN 与 OUT\_COM-保持同电平,当有报警输出时,与 OUTPUT\_COM-断开。

### 6.2 PNP 接线

Aries (PNP) 同样提供两种电气连接方式: 15-Pin D-Sub 和 1.25mm 12-Pin+2-Pin(电源端子针), 线缆直径 6mm, 长度 2m。

### 6.2.1 接线端口

Aries 提供两种电气连接方式: 15-Pin D-Sub 和 1.25mm 12-Pin, 线缆直径 6mm, 长度 2m。

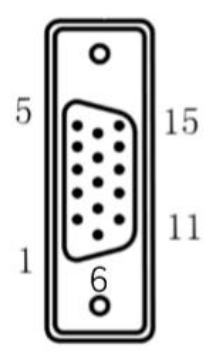

图 6-7 输出信号典型连接(PNP)

| DB15 Description(PNP) |                |                            | DB15 接 | 线说明(PNP)     |          |
|-----------------------|----------------|----------------------------|--------|--------------|----------|
|                       |                | RED                        |        |              |          |
| . 1                   | DC 9-28V       | RED AND WHITE              | 1      | 直流9-28V      | 红色/红日    |
| 2                     | N.C.           | N.C.                       | 2      | 未连接          | 未连接      |
| 3                     | N.C.           | N.C.                       | 3      | 未连接          | 未连接      |
| 4                     | OUT4/ERROR_OUT | YELLOW                     | 4      | 输出4/错误输出(复用) | 黄色       |
|                       |                | BLACK                      |        |              | 黑色       |
| 5                     | GND            | BLUE AND WHITE             | 5      | 接地           | 蓝白       |
| 6                     | OUTPUT_COM+    | PINK                       | 6      | 输出参考(高电平)    | 粉色       |
| 7                     | INPUT5/STANDBY | BROWN AND WHITE            | 7      | 输入5/待机(复用)   | 棕白       |
| 8                     | INPUT1         | GREEN                      | 8      | 输入1          | 绿色       |
| 9                     | INPUT2         | WHITE                      | 9      | 输入2          | 白色       |
| 10                    | INPUT3         | BLUE                       | 10     | 输入3          | 蓝色       |
| 11                    | INPUT4         | ORANGE                     | 11     | 输入4          | 橙色       |
| 12                    | OUTPUT1        | PURPLE                     | 12     | 输出1          | 紫色       |
| 13                    | OUTPUT2        | GRAY                       | 13     | 输出2          | 灰色       |
| 14                    | OUTPUT3        | LIGHT GREEN/<br>LIGHT BLUE | 14     | 输出3          | 浅绿色/浅蓝色① |
| 15                    | N.C.           | N.C.                       | 15     | 输出4          | 未连接      |

图 6-815-Pin D-Sub 接线说明(PNP)

备注:

①: NPN 12-Pin 接口有两种线色。一种第 14 号线为浅绿色,一种第 14 号线为浅蓝色。

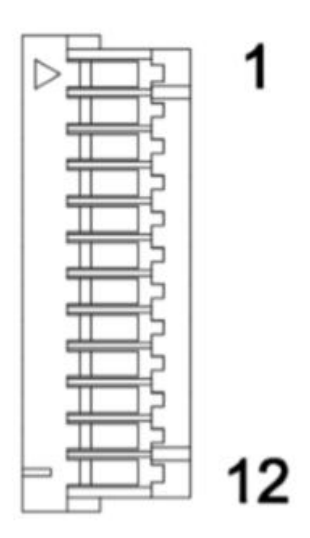

图 6-91.25mm 12-Pin 接口(PNP)

| 1.25mm | 12-Pin Description(PN | IP)              | 1.25mm | 12-Pin 接线说明(PNP) |          |
|--------|-----------------------|------------------|--------|------------------|----------|
| 1      | INPUT5/STANDBY        | BROWN AND WHITE  | 1      | 输入5/待机(复用)       | 棕白       |
| 2      | SHIELD                | YELLOW AND WHITE | 2      | 屏蔽               | 黄白       |
| 3      | OUTPUT_COM+           | PINK             | 3      | 输出参考(高电平)        | 粉色       |
| 4      | OUTPUT1               | PURPLE           | 4      | 输出1              | 紫色       |
| 5      | OUTPUT2               | GRAY             | 5      | 输出2              | 灰色       |
| 6      | OUTPUT3               | LIGHT GREEN      | 6      | 输出3              | 浅绿色/浅蓝色① |
| 7      | OUT4/ERROR_OUT        | YELLOW           | 7      | 输出4/错误输出(复用)     | 黄色       |
| 8      | N.C.                  | N.C.             | 8      | 未连接              | 未连接      |
| 9      | INPUT4                | ORANGE           | 9      | 输入4              | 橙色       |
| 10     | INPUT3                | BLUE             | 10     | 输入3              | 蓝色       |
| 11     | INPUT2                | WHITE            | 11     | 输入2              | 白色       |
| 12     | INPUT1                | GREEN            | 12     | 输入1              | 绿色       |

#### 图 6-10 15-Pin D-Sub 接线说明(PNP)

备注:

①: NPN 12-Pin 接口有两种线色。一种第6号线为浅绿色,一种第6号线为浅蓝色。

### 6.2.2 PNP 典型连接

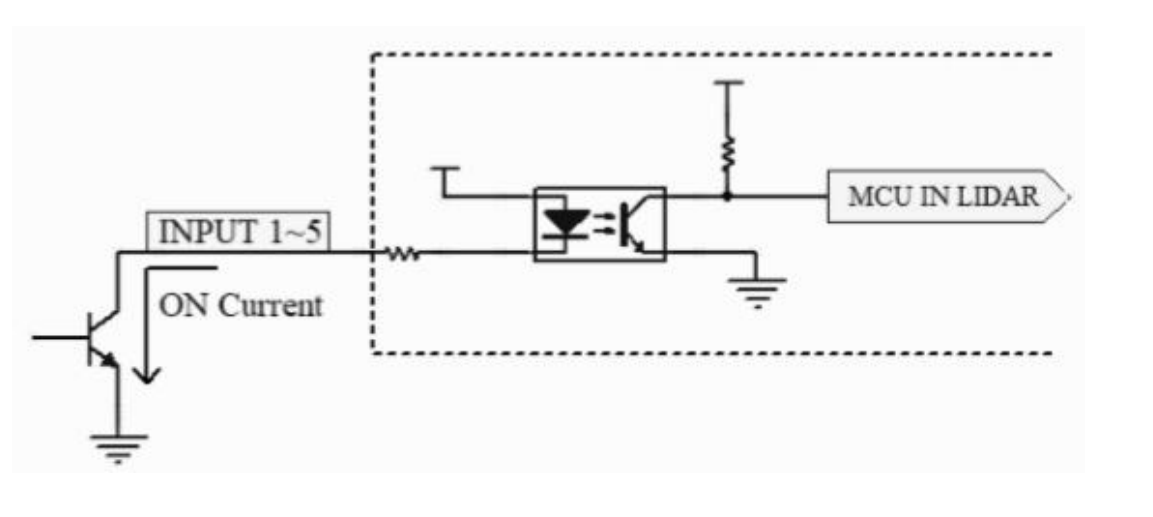

#### 图 6-11 输入信号典型连接(PNP)

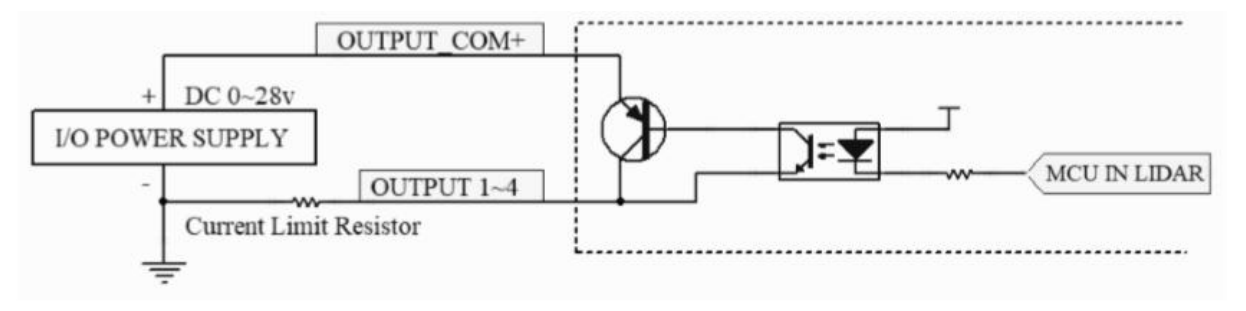

#### 图 6-12 输出信号典型连接(PNP)

注意:

- 1. 输入信号应该为高阻(Hi-Z)或接地状态
- 2. 输出信号最大驱动能力为 DC30V 50mA

### 6.2.3 PNP 常开/常闭

PNP 信号输出(OUT1~OUT4)有两种类型:

- 1. PNP 常开:即在无报警输出时, PNP 与 OUT\_COM+保持断开状态,当有报警输出时,与 OUTPUT\_COM+电平相同。
- 2. PNP常闭:即在无报警输出时, PNP与OUT\_COM+保持同电平,当有报警输出时,与 OUTPUT COM+断开。

### 6.3 输入/输出

对于 Aries 避障雷达,

- 1. 系统通过输入信号选择 Aries 的当前工作区域组。
- 2. Aries 通过输出信号通知系统当前报警状态。
- 3. 系统通过 STANDBY 信号使 Aries 进入待机状态。
- 4. OUTPUT\_COM-,为 NPN 型雷达输出信号提供参考电压。
- 5. OUTPUT\_COM+,为 PNP 型雷达输出信号提供参考电压。

用户可以使用 AriesDesigner 软件对雷达输出信号电平进行修改,从而改变其行为:

- 1. 修改 NPN 型雷达的输出电平,使其从低电平有效,变成高电平有效。
- 2. 修改 PNP 型雷达的输出电平,使其从高电平有效,变成低电平有效。

如图:

| Parameters              |                         |                            |  |
|-------------------------|-------------------------|----------------------------|--|
| Write                   |                         | Read                       |  |
| Response Time           |                         |                            |  |
|                         |                         | = 134 ms                   |  |
| Output Duration         |                         |                            |  |
|                         |                         | = 330 ms                   |  |
| Output Level Cont       | rol(NPN)                |                            |  |
| Level Set               |                         | Active Low — Normal Open 🔹 |  |
| Level Actual            |                         | Active Low - Normal Open   |  |
| MotorSpeed              |                         |                            |  |
| Speed Set               |                         | 15 👻                       |  |
| Speed Actual            |                         | 15                         |  |
| Blanking Size           |                         |                            |  |
|                         |                         | □ 10 mm                    |  |
| System Informatio       | n                       |                            |  |
| Manufacture             | Siminics Te             | chnology                   |  |
| Device Type             | SIMO-LS-05D             |                            |  |
| Part Number 86_10_19_60 |                         |                            |  |
| Serial Number           | 19_60_16_00             |                            |  |
| Firmware Version        | V1.0.2.1                |                            |  |
| Operation Monitoring    |                         |                            |  |
| Total Working Tim       | l Working Time 140493 s |                            |  |
| This Working Time       | ng Time 107493 s        |                            |  |
| Power-On Count          | 1                       |                            |  |
|                         |                         |                            |  |

图 6-13 雷达输出电平修改

| 接口名称           | 功能       | 说明                           |
|----------------|----------|------------------------------|
| VCC            | 电源       | DC 9 ~ 28V                   |
| GND            | 电源       | 接地                           |
| INPUT1         | 输入       | 区域选择输入位1                     |
| INPUT2         | 输入       | 区域选择输入位 2                    |
| INPUT3         | 输入       | 区域选择输入位 3                    |
| INPUT4         | 输入       | 区域选择输入位 4                    |
| INPUT5/STANDBY | 输入       | 使设备进入待机状态                    |
| OUTPUT1        | 输出       | 当区域1内检测到障碍物时:                |
|                |          | 该引脚和 OUTPUT_COM-短路(NPN 常开)   |
|                |          | 该引脚和 OUTPUT_COM-断开(NPN 常闭)   |
|                |          | 该引脚和 OUTPUT_COM+短路 (PNP 常开)。 |
|                |          | 该引脚和 OUTPUT_COM+断开 (PNP 常闭)。 |
| OUTPUT2        | 输出       | 当区域2内检测到障碍物时:                |
|                |          | 该引脚和 OUTPUT_COM-短路(NPN 常开)   |
|                |          | 该引脚和 OUTPUT_COM-断开(NPN 常闭)   |
|                |          | 该引脚和 OUTPUT_COM+短路 (PNP 常开)。 |
|                |          | 该引脚和 OUTPUT_COM+断开 (PNP 常闭)。 |
| OUTPUT3        | 输出       | 当区域3内检测到障碍物时:                |
|                |          | 该引脚和 OUTPUT_COM-短路(NPN 常开)   |
|                |          | 该引脚和 OUTPUT_COM-断开(NPN 常闭)   |
|                |          | 该引脚和 OUTPUT_COM+短路 (PNP 常开)。 |
|                |          | 该引脚和 OUTPUT_COM+断开(PNP 常闭)。  |
| OUT4/ERROR_OUT | 输出/错误指示  | 当产品内部出现功能性故障:                |
|                |          | 该引脚和 OUTPUT_COM-短路(NPN 常开)   |
|                |          | 该引脚和 OUTPUT_COM-断开(NPN 常闭)   |
|                |          | 该引脚和 OUTPUT_COM+短路 (PNP 常开)。 |
|                |          | 该引脚和 OUTPUT_COM+断开 (PNP 常闭)。 |
| SHIELD         | 屏蔽       | 线体屏蔽和金属壳短路                   |
| OUTPUT_COM-    | 输出公共端(负) | 输出信号公共端,提供参考电压(针对 NPN 产品)    |
| OUTPUT_COM+    | 输出公共端(正) | 输出信号公共端,提供参考电压(针对 PNP 产品)    |

表 6-1 雷达信号功能说明

Aries 一共可以设置 16 个区域组,标记为区域组 1,2...16;每个区域组内包含 3 个区域。输入 信号的组合用于选择当前工作区域组,输入信号与工作区域组选择的对应关系入下表所示:

| 区域组序号  | Input 4/输入 4 | Input 3/输入 3 | Input 2/输入 2 | Input 1/输入 1 |
|--------|--------------|--------------|--------------|--------------|
| 区域组1   | 0            | 0            | 0            | 0            |
| 区域组2   | 0            | 0            | 0            | 1            |
| 区域组 3  | 0            | 0            | 1            | 0            |
| 区域组4   | 0            | 0            | 1            | 1            |
| 区域组 5  | 0            | 1            | 0            | 0            |
| 区域组 6  | 0            | 1            | 0            | 1            |
| 区域组 7  | 0            | 1            | 1            | 0            |
| 区域组8   | 0            | 1            | 1            | 1            |
| 区域组 9  | 1            | 0            | 0            | 0            |
| 区域组 10 | 1            | 0            | 0            | 1            |
| 区域组 11 | 1            | 0            | 1            | 0            |
| 区域组 12 | 1            | 0            | 1            | 1            |
| 区域组13  | 1            | 1            | 0            | 0            |
| 区域组 14 | 1            | 1            | 0            | 1            |
| 区域组15  | 1            | 1            | 1            | 0            |
| 区域组16  | 1            | 1            | 1            | 1            |

表 6-2 输入与区域组选择

当有物体入侵某个区域时,对应的输出信号会触发。如果有多个区域被入侵,则多个输入信号 会触发。如,当物体入侵区域3时,Output3会触发;如果物体与雷达继续接近,并进入区域2,则 Output2 会触发;当物体进入区域1时,Output1 也会触发。

Aries 在通过 Output 信号线对入侵进行报警的同时,机器上的 Led 指示灯也会发出相应告警信号。如,当物体入侵区域 3 时,Led3 会发亮;如果物体与雷达继续接近,并进入区域 2,则 Led2

会发亮; 当物体进入区域1时, Ledl 会发亮。

输出信号,Led灯指示与区域入侵的关系如下表所示:

| 表 6-3 输出信号与区域入侵 |  |
|-----------------|--|
|-----------------|--|

| 入侵检测 |      |      | 信号输出    |         |         | 指示灯  |      |      |
|------|------|------|---------|---------|---------|------|------|------|
| 区域1  | 区域 2 | 区域 3 | Output1 | Output2 | Output3 | Led1 | Led2 | Led3 |
| 0    | 0    | 0    | 0       | 0       | 0       | OFF  | OFF  | OFF  |
| 1    | 0    | 0    | 1       | 0       | 0       | ON   | OFF  | OFF  |
| 0    | 1    | 0    | 0       | 1       | 0       | OFF  | ON   | OFF  |
| 1    | 1    | 0    | 1       | 1       | 0       | ON   | ON   | OFF  |
| 0    | 0    | 1    | 0       | 0       | 1       | OFF  | OFF  | ON   |
| 1    | 0    | 1    | 1       | 0       | 1       | ON   | OFF  | ON   |
| 0    | 1    | 1    | 0       | 1       | 1       | OFF  | ON   | ON   |
| 1    | 1    | 1    | 1       | 1       | 1       | ON   | ON   | ON   |

注:

1. 区域为"1",表示此区域有物体入侵现象;为"0",表示无入侵现象。

2. Output 为 "1", 表示输出信号指示有物体入侵; 为 "0", 表示无入侵。

3. Led 指示灯 ON 表示指示灯亮,其对应区域有入侵现象。

### 7 区域与区域组

区域和区域组的定义和设置通过 Simincs 公司的 AriesDesigner 实现,具体操作方法请参考本公司 同步提供的文档 "Siminics Aries Designer User Manual"。

输入/输出与区域组之间的关系请参考本文档的"电气连接=>输入/输出"章节。

### 7.1区域

Aries 对用户指定的范围进行监控,当有物体进入该范围时,雷达即向系统报警,这个定义的范围即为"区域"。

根据区域的几何形状以及其与其他区域的关系,区域分为如下几种类型:

1. 多边形区域

由用户定义的各点以及原点相连,组成多边形区域。

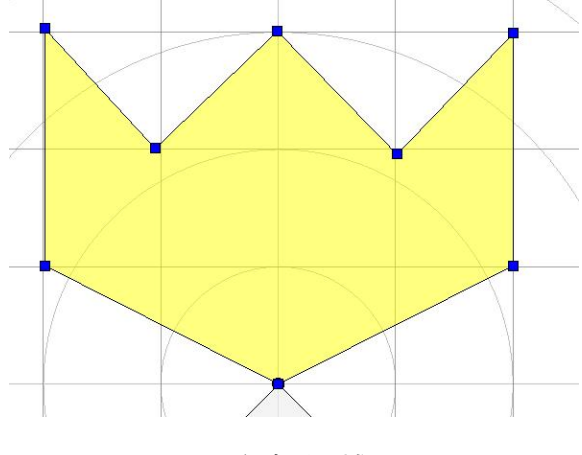

图 7-1 多边形区域

#### 2. 矩形区域

由用户定义的 2 点(top left 和 bottom right)以及原点相连,组成矩形区域。

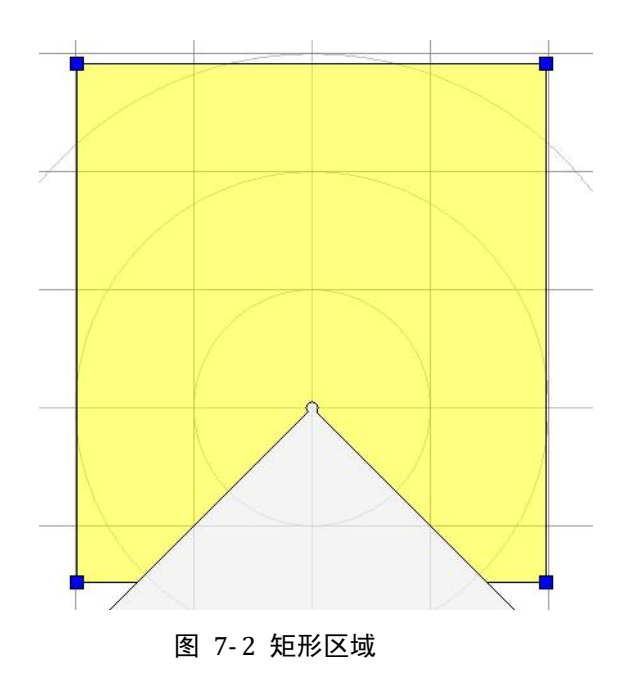

3. 弧形区域

由2点以及原点相连,组成弧形区域。

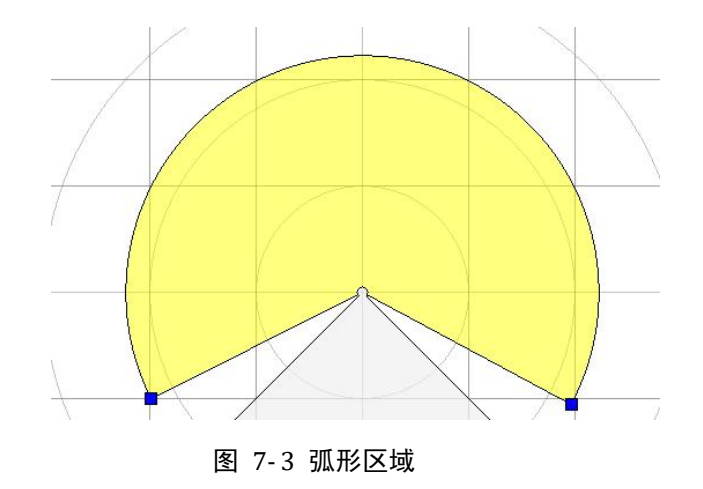

4. 直线比例区域

外层区域作为参考区域,直线和外层区域相交的区域。

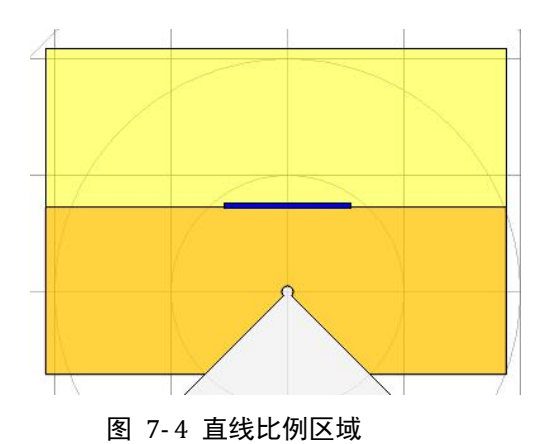

5. 扇形比例区域

外层区域作为参考区域, 弧线和外层区域相交所形成的区域。

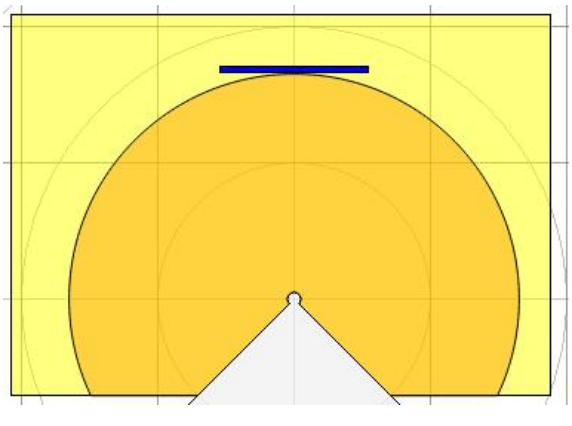

图 7-5 扇形比例区域

6. 全比例区域

外层区域作为参考区域, 弧线依内层区域按比例生成的区域。

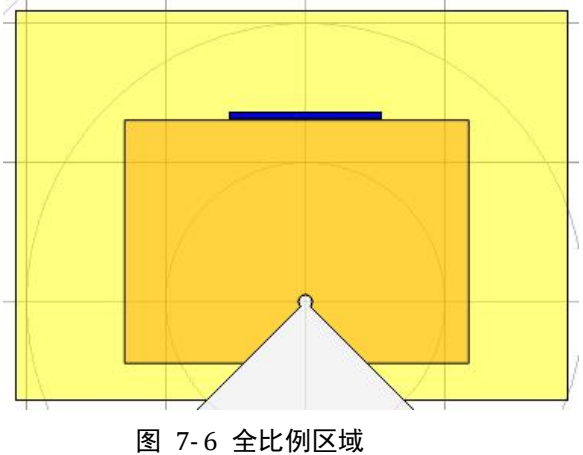

在定义区域时,需注意以下几点:

定义多边形,矩形以及弧形的点必须在-5~5m(雷达测距范围)之内。

- 所有区域在-225°~-45°之间都没有定义。
- 比例区域位于上一层区域之内。

### 7.2 区域组

一个区域组由三个区域组成,分别为区域1(红色),区域2(橙色),区域3(黄色)。组内区域 之间可以是相互独立,也可以相互关联,用户可以根据需要进行设定。如图所示:

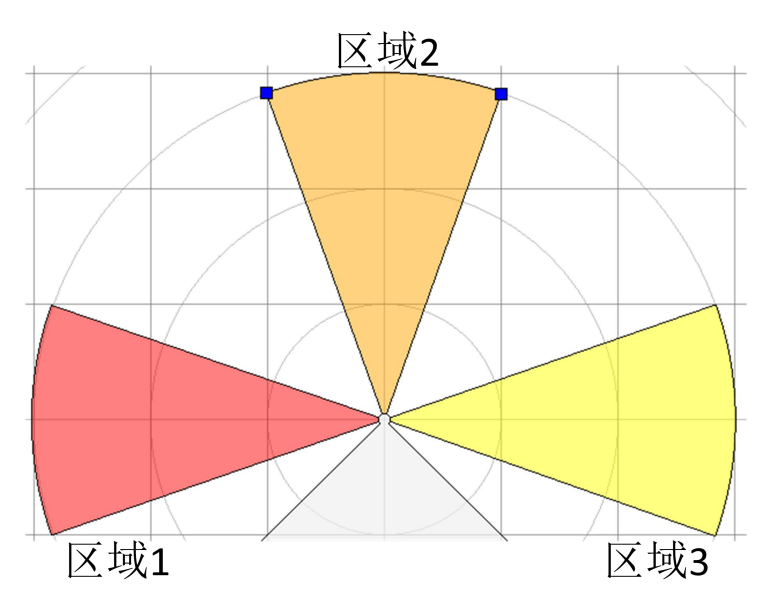

图 7-7 区域组-独立区域

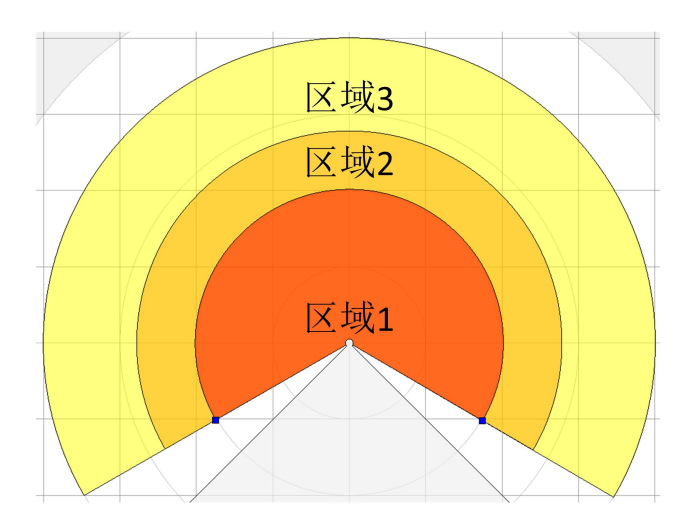

图 7-8 区域组-关联区域

当有物体入侵到某个区域时,其对应的 LED 灯将被点亮,其对应 Output 输出信号也会触发。

### 8 设备运行

### 8.1工作模式

Aries 一共有 4 种工作模式:

1. 监控模式

此模式为 Aries 正常工作的模式。当有物体入侵时, 雷达通过 LED 灯和相应输出信号进行报警。

Aries 上电时, 自动进入监控模式。

2. 编辑模式

此模式为用户编辑 Aries 工作区域组时的工作模式。

用户使用 Aries Designer 软件对区域和区域组进行编辑,使雷达进入编辑模式。

3. 自学习模式

用户通过 Aries 扫描周围环境, 生成工作区域组时所处模式。

长按 Aries 外壳上的"自学习按钮",使 Aries 进入自学习模式,如图:

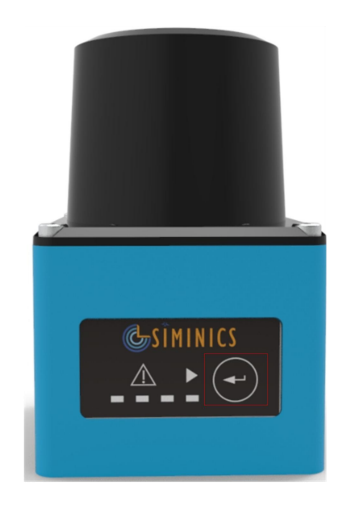

图 8-1 自学习按钮

4. Standby 模式

Aries 在 Standby 模式下处于待机状态,暂停工作。主要特点有:

- (1) 电机停止转动。
- (2) 点云停止上传。

(3) 区域组正常上传下载。

用户通过输入信号,使雷达进入待机状态。

### 8.2 自学习

用户可以通过 Aries Designer 软件设置工作区域。然而对于某些实际工作场景,需要用户精确测量, 才能将区域绘制出来。

Aries 雷达提供了自学习功能,用户长按"自学习"按钮 3 秒, Aries 即进入自学习模式。在自学 习模式下, Aries 会自动对周围环境进行扫描,扫描出的环境轮廓即为区域的边界。

Aries 通过 Led 指示灯的变化来表示雷达目前工作状态,细节如下表所示:

| Led  | 监控模式                  | 编辑模式               | 自学习模式                  | Standby |
|------|-----------------------|--------------------|------------------------|---------|
|      |                       |                    |                        | 模式      |
| . 14 | 异常指示灯:正常              | 异常指示灯:正常           | 异常指示灯:正常时常亮,异常时 1s 闪   |         |
| Led4 | 时吊完,并吊时<br>1。问一次      | ● 的吊完,并吊的<br>1。□→次 | 一次                     | 1s 闪一次  |
|      |                       | TS 闪一次             |                        |         |
|      | 区域3人侵标志,              |                    |                        |         |
| Led3 | 同 0ut3(黄色区            | 常亮                 | 常灭                     | 常亮      |
|      | 域)                    |                    |                        |         |
|      | 区域2入侵标志,              |                    |                        |         |
| Led2 | 同 0ut2 (橙色区           | 常亮                 | 常灭                     | 常亮      |
|      | 域)                    |                    |                        |         |
|      |                       |                    | 进入自学习状态: 按键按 LED 1 秒闪一 |         |
| Led1 |                       |                    | 次;                     |         |
|      | 区域1入侵标志,<br>同0ut1(红色区 |                    | 快闪:进入快闪(0.25s一次,手未松开   |         |
|      |                       | 常亮                 | 按键,手可以松开)表示可以进入自学习     | 受宣      |
|      |                       |                    | 状态(松开手进入自学习);          | тÆ      |
|      | 以)                    |                    | 自学习阶段:60秒(60*15圈)常亮;   |         |
|      |                       |                    | 自学习结束阶段:快闪(0.25s一次)表   |         |
|      |                       |                    | 示自学习完成,存储自学习数据阶段;      |         |

#### 表 8-1 Led 灯与雷达工作状态

### 8.3工作参数

### 8.3.1 可变参数

#### 电机转速

控制激光发射器的电机转速,有两个值: 15Hz 和 30Hz。当转速改变时,机器的角分辨率也随之

改变。具体值为:

15Hz: 角分辨率 0.1°

30Hz: 角分辨率 0.3°

#### 屏蔽尺寸

如果入侵物体小于该尺寸, Aries 不会报警。

取值范围: 10mm~1,000mm, 默认值: 10mm。

#### 响应时间

当雷达检测到入侵物体,多久后报警。根据角分辨率不同(即转速不同),响应时间取值范围不同。

15Hz 时:取值范围: 67ms~29,949ms(~30s),默认值 134ms(电机转两圈)。

30Hz 时:取值范围: 33ms~29,997ms(≈30s),默认值 66ms(电机转两圈)。

#### 保持时间

当入侵物离开保护区域时,输出信号保持报警状态的时间。

取值范围: 10ms~10,000ms(10s), 默认值 330ms。

#### 8.3.2 设备参数

此处只列举与距离计算有关的参数,其他参数请参见附录。

#### 角分辨率

相邻两个激光脉冲间的角度差, 电机转速 15Hz 时角分辨率为 0.1°, 电机转速 30Hz 时角分辨率 为 0.3°。

#### 扫描角度范围

激光脉冲的最小角度和最大角度范围。

15Hz 时:角度范围为-45°到224.9°。

30Hz 时:角度范围为-45°到 224.7°。

#### 通信速率

Aries 和上位机之间采用 USB 转串口通信, 波特率为 2941176bps。

### 上电次数

Aries 总共上电的次数。

### 本次工作时间

自本次上电开始, Aries 一共工作了多长时间。

### 总工作时间

Aries 从第一次上电开始,总共的工作时间。

### 9 典型案例

本章将列举 Aries 的几个典型应用案例,用户可将其作为参考,结合自身应用进行修改。

在正式指定方案前,一般要考虑以下几个问题

- 1. 方案的目的是什么。
- 2. 雷达的适合安装位置在哪里。
- 3. 区域设置如何,需要多少个区域组。
- 4. 在系统运行过程中,区域组如何切换。
- 5. 当雷达报警时,该如何对报警信号进行处理。

### 9.1门禁控制

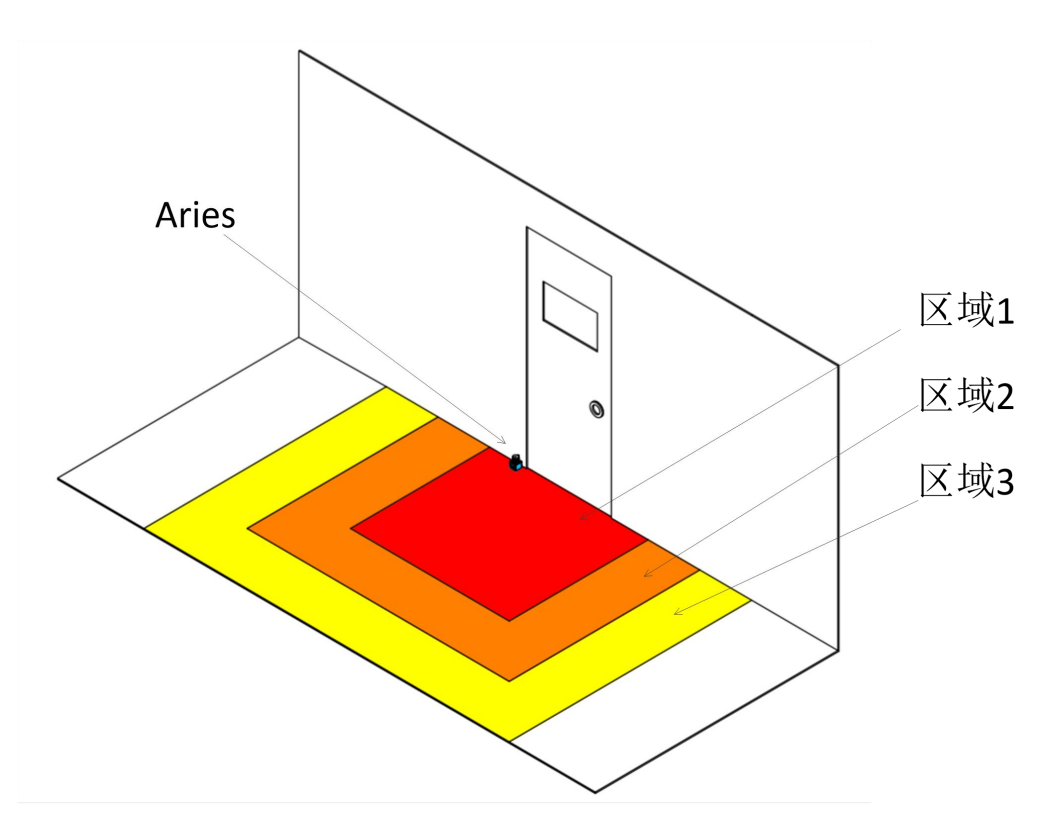

图 9-1 门禁控制

在本案例中,工作区域组中区域3到区域1的保护面积逐渐减小,其保护策略要点可以如下:

- 1. 当物体或人入侵区域3时,系统向入侵物发出警告。
- 2. 当入侵区域2时,发出更强烈警告。

3. 当入侵到区域1时,发出警报声,并向系统管理人员报警。 根据用户需求不同,Aries的安装位置和高度可以做出适当调整。 根据门禁所处环境,也可以对区域形状和类型做出改变。

### 9.2 突出物检测

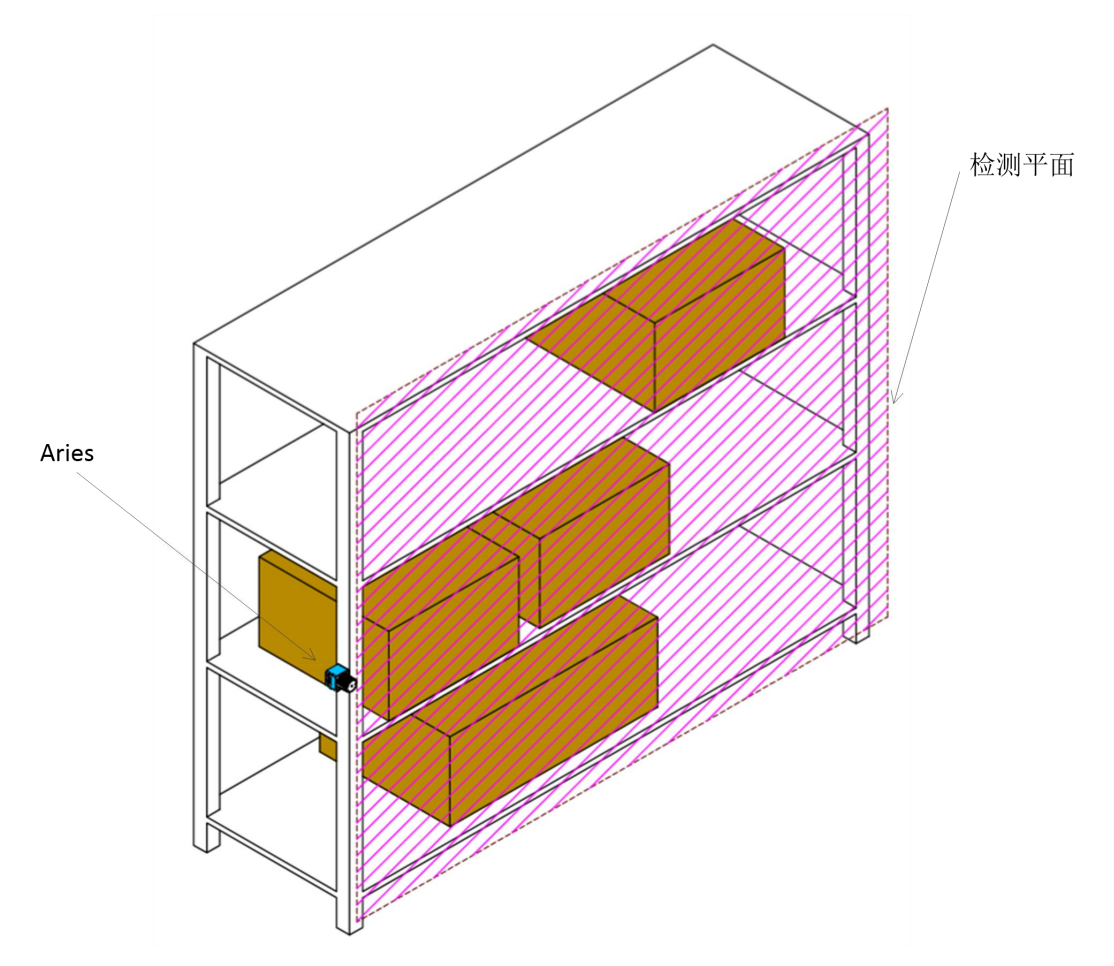

在此案例中, Aries 安装在货架上, 用于检测是否有货物入侵检测平面, 防止货物坠落。

图 9-2 突出物检测

类似地, Aries 也可用于水平面的突出物检测。用户可以根据需要自行配置。

### 9.3区域保护

区域保护在移动系统的保护中有大规模的应用,其中一种情况就是 AGV 或车辆避障。

Aries 安装于 AGA 小车之上。AGV 小车按照固定线路行驶。当有物体进入区域 3 时,小车开始减速;当进入区域 2 时,继续减速;当进入 3 时,停止行驶。

在 AGV 行驶路径上,由于环境的不同,小车需要更改其保护区域的范围,也即改变区域形状。用 户可以在 Aries 中加载预先设定好的区域组,当小车行驶到路径上的特定节点时,更换工作区域组, 以适应不同的环境。

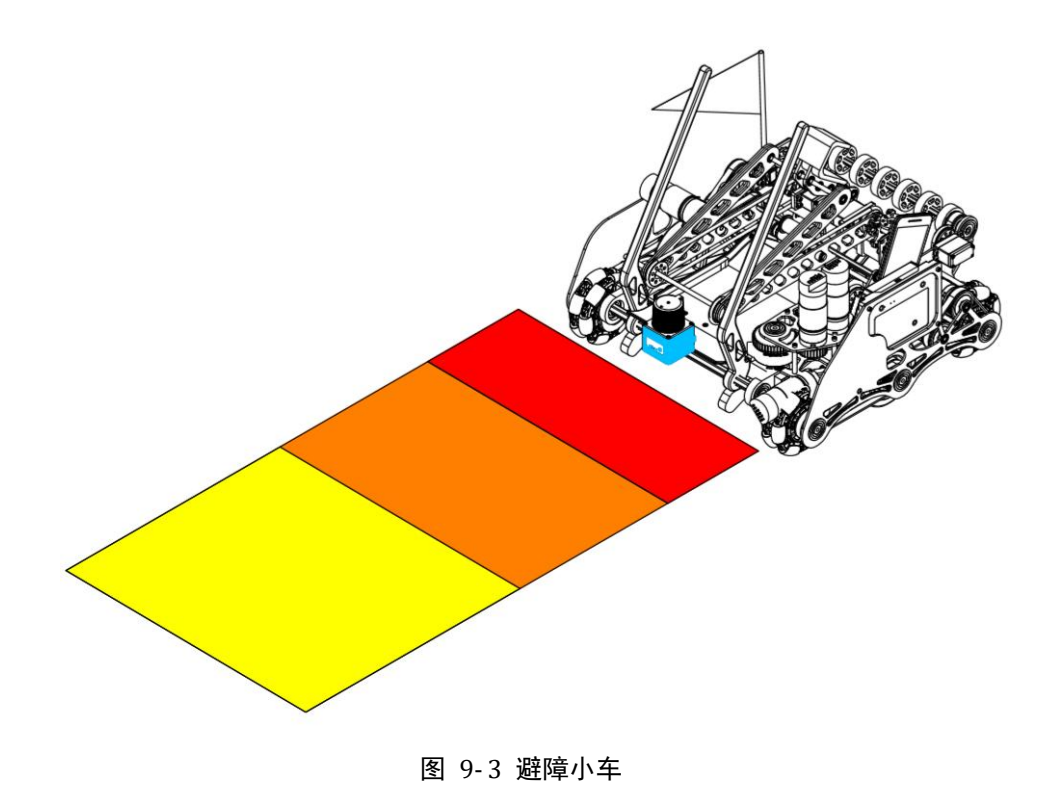

上海星秒光电科技有限公司

## 10 设备检视与维护

设备检视和维护是对设备的安全使用及其重要。用户务必按照要求对设备进行检视和维护。

### 10.1使用前检视

设备安装和配置完毕后,须至少进行如下表所列检视,才能使用设备。

| 编号 | 检查项目                                 | 是否通过 | 备注 |
|----|--------------------------------------|------|----|
| 1  | 设备正确安装在指定位置,没有松动现象                   |      |    |
| 2  | 所有信号线正确连接                            |      |    |
| 3  | 将测试障碍物进入定义区域时,对应信号线<br>触发,对应 LED 灯点亮 |      |    |
| 4  | 当测试障碍物离开指定区域时,对应信号线<br>失效,对应 LED 灯熄灭 |      |    |
| 5  | 当输入信号变化时,对应工作区域也变化                   |      |    |

### 10.2日常检视

| 编号 | 检查项目                                 | 是否通过 | 备注 |
|----|--------------------------------------|------|----|
| 1  | 设备正确安装在指定位置,没有松动现象                   |      |    |
| 2  | 所有信号线正确连接                            |      |    |
| 3  | 将测试障碍物进入定义区域时,对应信号线<br>触发,对应 LED 灯点亮 |      |    |
| 4  | 当测试障碍物离开指定区域时,对应信号线<br>失效,对应 LED 灯熄灭 |      |    |
| 5  | 当输入信号变化时,对应工作区域也变化                   |      |    |
| 6  | 设备所在系统正常工作                           |      |    |

### 10.3不定期检视

| 编号 | 检查项目                | 是否通过 | 备注 |
|----|---------------------|------|----|
| 1  | 设备正确安装在指定位置,没有松动现象  |      |    |
| 2  | 设备仍在最初安装位置,没有移动     |      |    |
| 3  | 设备光学外罩无灰尘,无划伤       |      |    |
| 4  | 设备电缆正确连接            |      |    |
| 5  | 当输入信号变化时,对应工作区域也变化  |      |    |
| 6  | 设备所在系统正常工作          |      |    |
| 7  | 将测试障碍物进入定义区域时,对应信号线 |      |    |
|    | 触发,对应 LED 灯点亮       |      |    |
| 8  | 当测试障碍物离开指定区域时,对应信号线 |      |    |
|    | 失效,对应 LED 灯熄灭       |      |    |
| 9  | 当输入信号变化时,对应工作区域也变化  |      |    |
| 10 | 设备所在系统正常工作          |      |    |

当光学外罩有灰尘或油污覆盖时, Aries 检测能力会受到影响, 用户应按照正确方法清理:

- 使用干净棉布擦拭
- 使用柔软毛刷清理
- 使用吹风机将灰尘吹掉
- 使用中性清洁剂去除表面油污